## komfovent

# С8 КОНТРОЛЕР

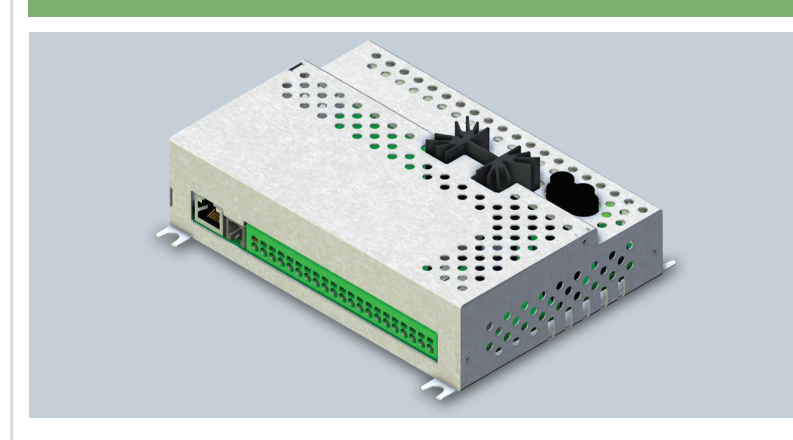

ІНСТРУКЦІЯ З ОНОВЛЕННЯ ПРОГРАМНОГО ЗАБЕЗПЕЧЕННЯ

UA

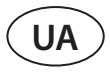

Програмне забезпечення контролера C8 можна оновити, якщо підключити комп'ютер до вентиляційній установці. Це можна зробити шляхом безпосереднього підключення комп'ютера, а також через локальну комп'ютерну мережу або Інтернет.

- Щоб оновити програмне забезпечення контролера С8, виконайте наступні дії:
- 1. Зупиніть вентиляційну установку, натиснувши кнопку ВИМКНЕННЯ на пульті керування.

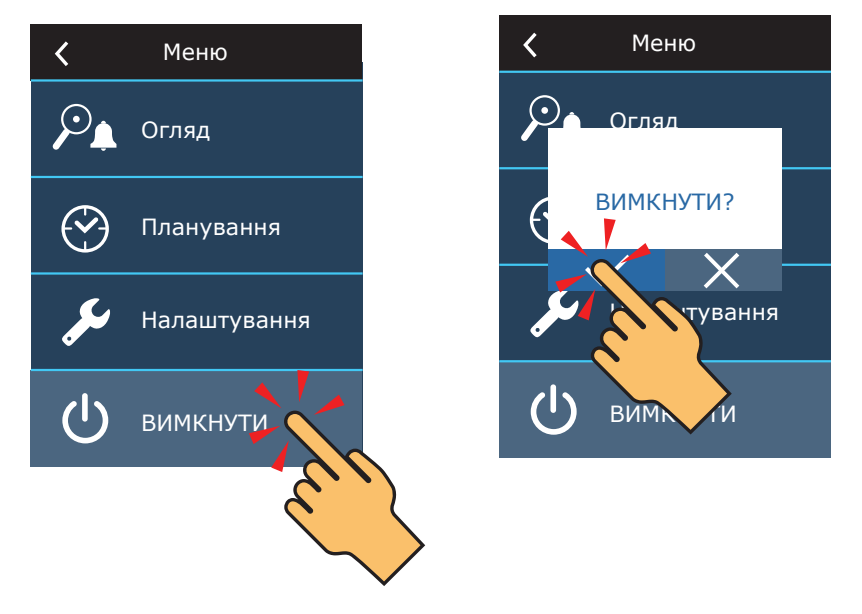

2. На пульті керування знайдіть ІР-адресу вентиляційної установки.

| 16:30 🗘 🤂  | 🕻 Меню        | 🕻 Розширені налаштування | 🕻 Підключення                    |
|------------|---------------|--------------------------|----------------------------------|
|            | 🔎 Огляд       | Контроль температури     | DHCP                             |
|            |               | Керування потоком        | IP адреса<br>192.168.0.60        |
| нормальний | Оланування    | Контроль якості повітря  | Маска підмережі<br>255.255.255.0 |
| 55         | 🎾 Налашту 🕫 🔪 | Послідовність керування  | Gateway<br>192.168.0.1           |
|            |               | Підключення              | BACnet ID<br>60                  |
| ЕКО АВТО   | О вимкнути    |                          |                                  |
| E.S.       | 5 ce          | ek.                      | >                                |

- 3. Підключіть вентиляційну установку до комп'ютера або до локальної комп'ютерної мережі<sup>1</sup>.
- 4. На комп'ютері запустіть Інтернет-браузер і введіть ІР-адресу, знайдену в пульті керування.

5. Підключіться до інтерфейсу користувача C8: введіть ім'я користувача **user**, пароль **user**<sup>2</sup> і натисніть кнопку **Увійти**.

| komfovent° | komfovent° |  |
|------------|------------|--|
| user       | user       |  |
| Увійти     | Увійти     |  |

- <sup>1</sup> Додаткову інформацію про підключення вентиляційної установки до комп'ютера або мережі можна знайти в керівництві користувача Domekt.
- Якщо пароль було змінено, використовуйте актуальний пароль для входу.

#### komfovent

Logout

user

### komfovent®

|                               |                         | معد ا                         | - 15                   |
|-------------------------------|-------------------------|-------------------------------|------------------------|
| <b>S</b>                      |                         | 🚹 ALARMS 🔯                    | SETTINGS U TURN (      |
|                               |                         |                               |                        |
| < НАЛАШТУВАННЯ                |                         |                               |                        |
| ІНТЕРФЕЙС КОРИСТУВАЧА         |                         | ПАРОЛЬ ДОСТУПУ                |                        |
| Мова                          | Українська 🔻            | Ввести новий пароль           |                        |
| Назва AHU                     | Komfovent               | Підтвердити новий пароль      |                        |
|                               |                         |                               |                        |
| ДЕНЬ/ЧАС                      |                         | РЕЖИМИ РОБОТИ                 |                        |
| День - місяць - рік           | 24 08 2020              | Режим регулювання температури | Припливний 💌           |
| Час                           | 11 15                   |                               |                        |
|                               |                         | ПОСЛІДОВНІСТЬ КЕРУВАННЯ       |                        |
| ПІДКЛЮЧЕННЯ                   |                         | ахист від обмерзання          | Увімкнено 💌            |
| Статус                        | Підключено              | Вологість всередині           | % Auto 🖌               |
| DHCP                          |                         | Ступінь 1                     | Електричний нагрівач 💌 |
| IP адреса                     | 192 168 0 60            | Ступінь 2                     | Відсутній 💌            |
| Маска підмережі               | 255 255 255 0           |                               |                        |
| Gateway                       | 192 168 0 1             | ЯКІСТЬ ПОВІТРЯ                |                        |
| BACnet ID                     | 60                      | Контроль забруднення          | $\checkmark$           |
| BACnet Port                   | 47808                   | Контроль вологості            |                        |
| Modbus RTU                    | Пульт 💌                 | Датчик 1                      | CO2 💌                  |
|                               |                         | Мінімальна інтенсивність      | 20 %                   |
| ІНФОРМАЦІЯ                    |                         | Максимальна інтенсивність     | 70 %                   |
| Конфігурація                  | CF-400-V_v1945          | Період перевірки              | 2 год                  |
| Прошивка основного модуля     | C8 1.3.18.21            | ФІЛЬТРИ                       |                        |
| Прошивка пульта керування (1) | C8 1.1.3.14             | ФЛОГГИ                        |                        |
| Прошивка пульта керування (2) | * * * *                 | Калібрування чистих фільтрів  | Підтвердити            |
| S/N                           | 291111                  |                               |                        |
| C8 ID                         | ANMP8-Nx4gXr-3OdgVn-GIA |                               |                        |
| C8 QR                         | Генерувати              | "Komfovent Control" Пароль    | Скинути                |
| Журнал                        | Завантаження            |                               |                        |

Файл налаштувань

ВІДНОВИТИ НАЛАШТУВАННЯ

UAB KOMFOVENT залишає за собою право вносити зміни без попереднього повідомлення C8\_CONTROLLER\_Firmware\_update\_22-04

Зберегти

Завантажити

<sup>1</sup> Екран налаштувань може відрізнятися залежно від версії прошивки.

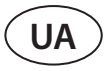

7. У розділі **ІНФОРМАЦІЯ** перевірте поточні версії програмного забезпечення контролера та пульта керування(версія вказана останнім числом; наприклад, 1.3.17.20 означає, що номер версії 20).

8. Завантажте файл оновлення з сайту КОМFOVENT за наступним посиланням:

8.1. Файл оновлення

9. У вікні Інтернет-браузера введіть ІР-адресу вентиляційної установки та додайте /g1.html.

| $  \leftarrow \rightarrow c$ | 192.168.0.60/g1.html |
|------------------------------|----------------------|
|------------------------------|----------------------|

10. Якщо буде запропоновано, знову введіть ім'я користувача та пароль (див. крок 5).

11. Коли екран завантажиться, натисніть кнопку **Browse**<sup>1</sup> і вкажіть розташування файлу оновлення на вашому комп'ютері:

# Image: Status:

12. Коли вибрано файл оновлення, натисніть кнопку Upload.

| komfovent®                        |             |
|-----------------------------------|-------------|
|                                   | user Logout |
| Browse C8_1_1_3_10_P1_1_3_31.mbin |             |
| Upload<br>Status:                 |             |

13. У рядку Status буде відображено «uploading».

|       | vent®                 | kom            |
|-------|-----------------------|----------------|
| ogout | USER Logou            |                |
|       | 1_3_10_P1_1_3_31.mbin | Browse         |
|       |                       | Upload         |
|       |                       | Status: uploac |

<sup>&</sup>lt;sup>1</sup> У різних інтернет-браузерах назви кнопок можуть відрізнятися.

#### komfovent

14. Через 30-60 секунд рядок *Status* зміниться на:

14.1. «Firmware uploaded successfully, device is restarting. Panel firmware upload success: wait until finished» («Програмне забезпечення успішно завантажено, пристрій перезавантажується. Успішне завантаження мікропрограми пульта: дочекайтеся завершення»), якщо одночасно було оновлено мікропрограму пульта керування:

| komfovent®                                                                                                    |             |
|----------------------------------------------------------------------------------------------------|-------------|
|                                                                                                    | user Logout |
| Browse No file selected                                                                                                 |             |
| Upload Status: Firmware uploaded successfully, device is restarting. Panel firmware upload success: wait until finished |             |

14.2. «Firmware uploaded successfully, device is restarting.» («Програмне забезпечення успішно завантажено, пристрій перезавантажується.»), якщо оновлено лише контролер С8:

| komfovent®                                                                                                    |             |  |
|----------------------------------------------------------------------------------------------------|-------------|--|
|                                                                                                    | user Logout |  |
| Browse No file selected                                                                                                    |             |  |
| Upload                                                                                                    |             |  |
| Status: Firmware uploaded successfully, device is restarting                                                                                           |             |  |
|                                                                                                    |             |  |
|                                                                                                    |             |  |
| 14.3. «Firmware upload error» («Помилка завантаження мікропрограми»),                                                                                  |             |  |
| 15. Зачекайте 1–2 хвилини, поки контролер оновить прошивку та переза-                                                                                  |             |  |
| вантажиться.                                                                                                    |             |  |
| 15.1. Якщо почалося оновлення прошивки пульта керування, на екрані пуль-                                                                               |             |  |
| та буде відображено «Оновлення», та «Updating» разом із рядком Status.                                                                                 |             |  |
| 15.2. Зачекайте 1–2 хвилини, доки не оновиться прошивка пульта керування Оновл                                                                         |             |  |
| та повернеться головнии екран.                                                                                                    |             |  |
| 10. перевірте номер нової версії прошивки в інтернет-ораузері (див. кроки<br>4-7) і, якщо все гаразл, ви можете нормально використовувати вентиляційну |             |  |
| установку.                                                                                                    |             |  |
| 17. Якщо не вдалося оновити прошивку, виконайте наступні дії та повторіть                                                                              |             |  |
| спробу оновлення:                                                                                                    |             |  |

- Переконайтеся, що використовувався правильний файл оновлення (див. • кроки 8 і 11).
- Вимкніть основне живлення вентиляційної установки, зачекайте 1 хвилину ٠ та УВІМКНІТЬ живлення.
- Перезавантажте комп'ютер, який використовується для оновлення.
- Використовуйте інший інтернет-браузер.

Підключіть комп'ютер безпосередньо до вентиляційної установки (не через мережу чи Інтернет). • Якщо оновлення прошивки все одно не вдалося, зверніться до сервісного відділу Komfovent.

SERVICE AND SUPPORT

#### PARTNERS

| LITHUANIA<br>UAB KOMFOVENT                                           | AT          | J. PICHLER Gesellschaft m. b. H.             | www.pichlerluft.at                        |
|----------------------------------------------------------------------|-------------|----------------------------------------------|-------------------------------------------|
| Phone: +370 5 200 8000<br>service@komfovent.com<br>www.komfovent.com | BE          | Ventilair group<br>ACB Airconditioning       | www.ventilairgroup.com<br>www.acbairco.be |
|                                                                      | CZ          | REKUVENT s.r.o.                              | www.rekuvent.cz                           |
| FINLAND                                                              | <b>C</b> 11 |                                              |                                           |
| Komfovent Oy                                                         | СН          |                                              | www.wesco.ch                              |
| FL01 F10 Vantas Finland                                              |             | SUDCLIMATAIR SA                              | www.sudclimatali.cn                       |
| Phono: 1358 20 720 6100                                              |             | CLIMAIR GIIDH                                | www.climan.ch                             |
| toimisto@komfovent.com                                               | DK          | Øland A/S                                    | www.oeland.dk                             |
| www.komfovent.com                                                    | DR          |                                              | www.ocland.dk                             |
|                                                                      | EE          | BVT Partners                                 | www.bvtpartners.ee                        |
| GERMANY                                                              |             |                                              |                                           |
| Komfovent GmbH                                                       | FR          | AIIB                                         | www.atib.fr                               |
| Konrad-Zuse-Str. 2a,                                                 |             | NATE OF STREET                               |                                           |
| 42551 Velbert, Deutschland<br>Phone: +49 0 2051 6051180              | нк          | Microclima                                   | www.microclima.hr                         |
| info@komfovent.de                                                    | HU          | AIRVENT Légtechnikai Zrt.                    | www.airvent.hu                            |
| www.komfovent.de                                                     |             | Gevent Magyarország Kft.                     | www.gevent.hu                             |
|                                                                      |             | Merkapt                                      | www.merkapt.hu                            |
| LATVIA                                                               |             |                                              |                                           |
| SIA Komfovent                                                        | IE          | Lindab                                       | www.lindab.ie                             |
| Bukaišu iela 1, LV-1004 Riga, Latvia                                 |             |                                              |                                           |
| Phone: +371 24 66 4433                                               | IR          | Fantech Ventilation Ltd                      | www.fantech.ie                            |
| info.lv@komfovent.com                                                |             |                                              |                                           |
| www.komfovent.com                                                    | IS          | Blikk & Tækniþjónustan ehf<br>Hitataekni ehf | www.bogt.is<br>www.hitataekni.is          |
| SWEDEN                                                               |             |                                              |                                           |
| Komfovent AB                                                         | IT          | ICARIA                                       | www.icaria.srl                            |
| Ögärdesvägen 12A                                                     |             |                                              |                                           |
| 433 30 Partille, Sverige                                             | NL          | Ventilair group                              | www.ventilairgroup.com                    |
| Phone: +46 31 487 752                                                |             | DECIPOL-Vortvent                             | www.vortvent.nl                           |
| info_se@komfovent.com                                                |             | CLIMA DIRECT BV                              | www.climadirect.com                       |
| www.komfovent.se                                                     |             |                                              |                                           |
|                                                                      | NO          | Ventilution AS                               | www.ventilution.no                        |
|                                                                      |             | Ventistal AS                                 | www.ventistal.no                          |
| Komfovent Ltd                                                        |             | Thermo Control AS                            | www.thermocontrol.no                      |
| Nowburn Pivorcido                                                    | DI          | Ventia Sp. z o o                             | www.vontia.nl                             |
| Newcastle upon Type NE15 8N7 LIK                                     | <b>FL</b>   | ventia 5p. 2 0.0.                            | www.ventia.pi                             |
| Phone: +447983 299 165                                               | SE          | Nordisk Ventilator AB                        | www.pordiskyentilator.se                  |
| steve mulholland@komfovent.com                                       | JL          |                                              |                                           |
| www.komfovent.com                                                    | SI          | Agregat d.o.o                                | www.agregat.si                            |
|                                                                      |             |                                              |                                           |
|                                                                      | SK          | TZB produkt, s.r.o.                          | www.tzbprodukt.sk                         |
|                                                                      | LIΔ         |                                              | WWW Vecon Ha                              |
|                                                                      | 0/1         |                                              |                                           |